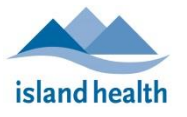

Quick Reference Guide

Please follow these instructions to connect to your friend or loved one via video call from your phone or tablet.

## Before You Join a Zoom for Healthcare Meeting

Before participating in a Zoom for Healthcare meeting, you are encouraged to join a test meeting on your android device to get familiar with Zoom, and to test your video and audio.

To join a test meeting, visit <u>https://zoom.us/test</u> and follow the instructions.

## To join a Zoom for Healthcare meeting:

- 1. On your phone or tablet, open the email you received from "No-Reply Island Health Zoom Invite."
  - If you do not see an email in your inbox, check your junk box.
- 2. In the email invitation, tap the **Join meeting** link.

| N                                               | No-Reply - Island Health Zoom Invite<br>Today,<br>1 recipient |  |  |  |  |
|-------------------------------------------------|---------------------------------------------------------------|--|--|--|--|
| Hello,                                          |                                                               |  |  |  |  |
| You are invited to a Zoom Virtual Health Visit. |                                                               |  |  |  |  |
| Join meeting                                    |                                                               |  |  |  |  |
| https://                                        | phsa.zoom.us/j/97615321923?                                   |  |  |  |  |
| <u>pwd=Q</u>                                    | mnZam i POXNBano i i IdCLZFUY WpXQ109                         |  |  |  |  |
| Meeting<br>Passwo                               | g ID: 976 1532 1923<br>ord: 331572                            |  |  |  |  |
| Meeting<br>Passwo                               | p ID: 976 1532 1923<br>ord: 331572                            |  |  |  |  |

• If **Open with Zoom** appears, tap it to open Zoom.

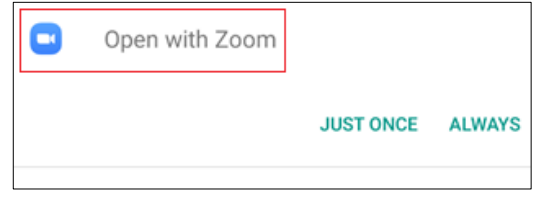

**Note:** If the Zoom app is not installed on the device, please refer to the instructions on page 3 of this document.

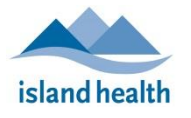

Quick Reference Guide

- 3. When the host admits you, you will be taken to a screen where you can connect audio and video:
  - Tap Join Audio to turn on your microphone.

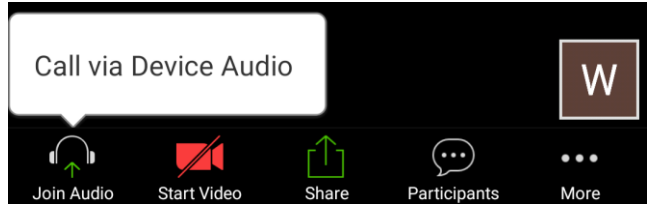

• Tap **Start Video** to turn on your camera.

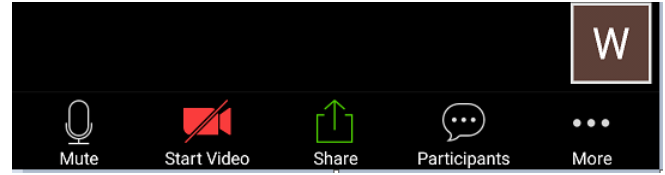

• You have now joined the Zoom for Healthcare call.

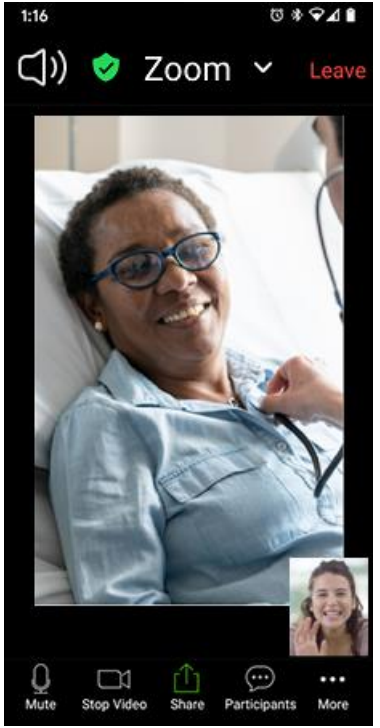

Note: To leave the call, tap Leave (located in the top right corner of the screen).

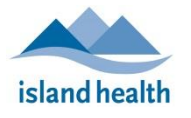

Quick Reference Guide

## If the Zoom app is not installed on your android device:

Download it from the Google Play Store, then return to your email and repeat Step 2 (above).

| ×                                                                                                    | ZOOM Cloud Meetings<br>Zoom<br>FREE - Web Application |      | VI   | EW |  |
|----------------------------------------------------------------------------------------------------|-------------------------------------------------------|------|------|----|--|
|                                                                                                    |                                                       | JOIN | HOST | 0  |  |
| If the Zoom app is installed, please click "Join Meeting."                                                                                                    |                                                       |      |      |    |  |
| Join Meeting                                                                                                    |                                                       |      |      |    |  |
| First time using Zoom on this device? Please download the<br>Zoom app from the Google Play store or directly from<br>"Download from Zoom" below.<br>Enter ID: 95933840937 after you install the Zoom app. |                                                       |      |      |    |  |
| Download from Google Play                                                                                                    |                                                       |      |      |    |  |
| Download from Zoom                                                                                                    |                                                       |      |      |    |  |

**Note:** You can join via "Join Meeting" instead of repeating Step 2, but you will be required to enter the Meeting ID number.

• Once the Zoom app opens, a message appears, asking you to wait until the meeting host (the hospital room device meeting participant) lets you into the meeting.

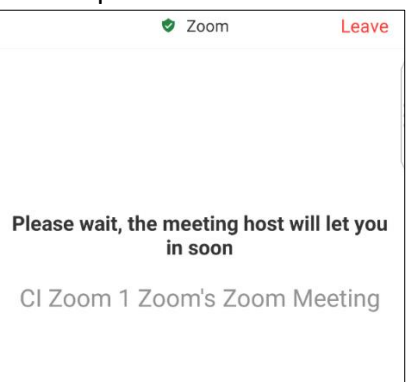